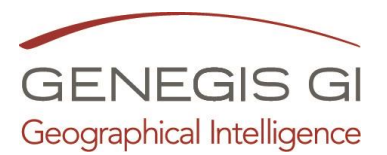

## Guida per l'inserimento di documenti nella pagina di

Download (Riservato al profilo "Amministratore") Puoi visualizzare il video al link

1. Selezionare il menu: Download (1)

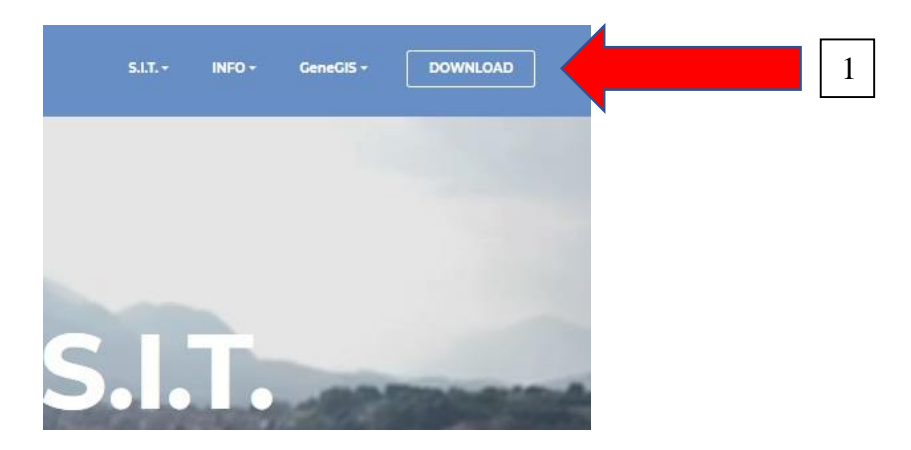

2. Selezionare il Comando Aggiungi (1)

| ODCARGANTA                                                                                               | 11 A                 |                               |                   |  |  |
|----------------------------------------------------------------------------------------------------|----------------------|-------------------------------|-------------------|--|--|
|                                                                                                    | Tiper                | Docum<br>Titele / Descritione | Documenti On-Line |  |  |
|                                                                                                    | gana m               |                               | diama dan ita     |  |  |
|                                                                                                    | Documenti trovati 17 |                               |                   |  |  |
| Relazione<br>A.01-Relazione Generale                                                                     |                      |                               |                   |  |  |
| data: 04/06/2019 - Allegato: 5/01-1-2/2019- Onro-shi                                                     |                      |                               |                   |  |  |
| Relazione<br>A.82-Relazione Rischio Sismico                                                              |                      |                               |                   |  |  |
| data: 04/06/2019 - Allegata: 4.02 Ba'acure Bushiy G<br>Relazione<br>A.03 Relazione Rischie Idrogeologico | muş all              |                               |                   |  |  |
| data: 04/06/2019 - Allegato: A.03 daiseone finchin fe                                                    |                      |                               |                   |  |  |
| Relazione<br>A.03-Relazione Rischio Idrogeologico                                                        |                      |                               |                   |  |  |
| anrisfiaimina centrinis it/Home acro?nane=10                                                             |                      |                               |                   |  |  |

3. Compilare i campi della scheda (1) ed al termine cliccare su SALVA (2)

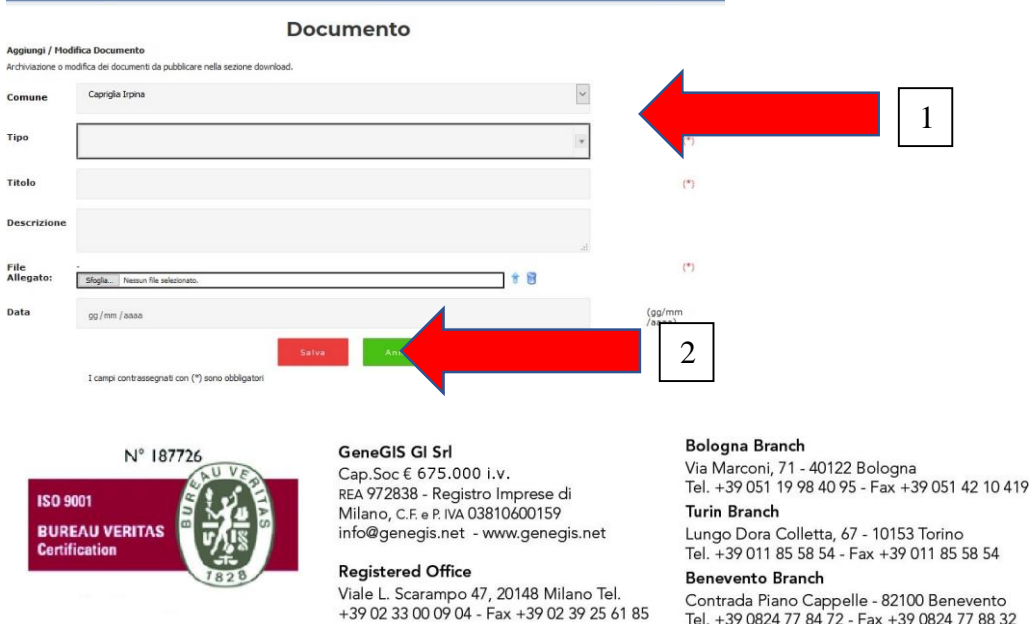

Contrada Piano Cappelle - 82100 Benevento Tel. +39 0824 77 84 72 - Fax +39 0824 77 88 32